#### Schritt für Schritt

Möchten Sie eine schon komplett bezahlte Rechnung eines Kunden stornieren, gehen Sie wie folgt vor:

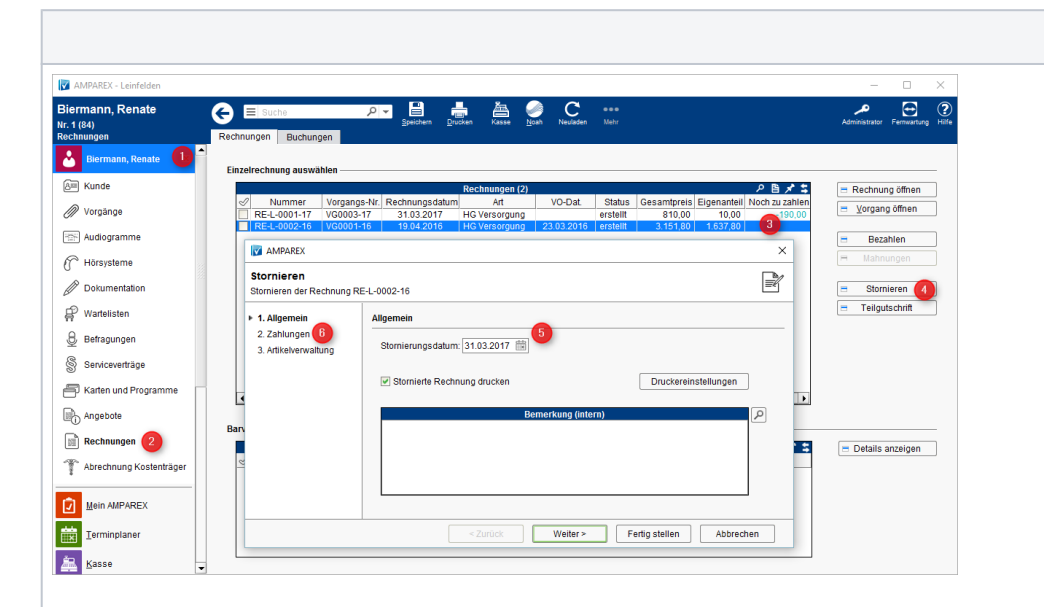

#### 1. Entsprechenden Kunden öffnen (1) und den Menüpunkt 'Rechnungen' (2) die Rechnungsübersi cht seiner Rechnungen aufrufen. 2. Selektieren Sie die zu stornierende Rechnung, sodass diese blau unterlegt ist (3). 3. Per 'Stornieren' (4), stornieren Sie die zuvor selektierte Rechnung. 4. Im ersten Schritt des Dialoges wählen Sie das Stornodatum aus und im

zweiten Schritt legen Sie fest, was mit der Zahlung passieren soll:

Beschreibung

a. Zahlungen nicht stornieren -Die Zahlung wird dem Vorgang zugeordnet. Erstellen Sie ein neues Angebot aus diesem Vorgang heraus, wird diese (An-) Zahlung dem Angebot und somit der Rechnung zugeführt. Wird ein neuer Vorgang gestartet und es ist noch eine Zahlung offen, fragt, ob diese (An-) Zahlung dem neuen Vorgang zugeführt werden soll. b. Zahlungen stornieren -Wird dieser Punkt ausgewählt, wird der komplette Betrag entsprechen d der Bezahlung storniert - d. h. wurde die Rechnung per Überweisun g bezahlt, muss der Betrag zurück überwiesen werden. Wurde der Betrag bar bezahlt, muss der Betrag entsprechen d bar ausbezahlt werden. Die Buchung im Kassenbuch erfolgt automatisch.

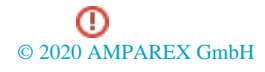

|                                                                                                    |                                                                                                    |                                                                                               |                                                                                                    | · -                                            |   | Achtung                                                                                                    |
|----------------------------------------------------------------------------------------------------|----------------------------------------------------------------------------------------------------|-----------------------------------------------------------------------------------------------|----------------------------------------------------------------------------------------------------|------------------------------------------------|---|----------------------------------------------------------------------------------------------------|
| ialverwaltung<br>alkette: TOP-AKUSTIK                                                                                                    |                                                                                                    | ₽ ➡ C<br>Speichern Neuladen                                                                   | Admi                                                                                                    | inistrator Fernwartung Hilfe                   | 0 | Aunung                                                                                                    |
|                                                                                                    | Rechnung 1 Rechnung 2                                                                                                    | Zahlungen 2 Artikel Ma                                                                        | rketing Sicherheit Sonstiges Wartur<br>en Buchhaltung Vorgang Versorgur                                            | ng<br>Abschließen                              |   | Möchten<br>Sie die                                                                                                    |
| <u>Filialverwaltung</u>                                                                                                    | Filialkette Erscheinungsl                                                                                                    | bild Mein AMPAREX Termin                                                                      | Kasse Lagerverwaltung Eingangsrech                                                                                 | hnung Inventur                                 |   | Auszahlur                                                                                                    |
| 🖁 Filialkette 🕕                                                                                                    | Zablungen                                                                                                    |                                                                                               |                                                                                                    |                                                |   | unabhäng                                                                                                    |
| Filialen                                                                                                    | Zahlungsfelder an der                                                                                                    | Rechnung freischalten                                                                         |                                                                                                    |                                                |   | der                                                                                                    |
| Master Einstellungen                                                                                                    | Verwende das Stornod                                                                                                    | latum der Rechnung für Storno von Zahl                                                        | ungen                                                                                                    |                                                |   | Einzahlun                                                                                                    |
| 🕈 Schnittstellen                                                                                                    | Zahlungen für erstellte<br>Zeige Storno Optionsd                                                                                                    | Rechnungen sind nicht erlaubt<br>ialog für Bar-/EC-Zahlungen                                  |                                                                                                    |                                                |   | (geht nur                                                                                                    |
| Arbeitszeiterfassung                                                                                                    | Zahlungsart Scheck ak                                                                                                    | tivieren                                                                                      |                                                                                                    |                                                |   | bei Bar al                                                                                                    |
| Mitarbeiter                                                                                                    | Zahlungsart Finanzieru                                                                                                    | ing aktivieren<br>tivieren                                                                    |                                                                                                    |                                                |   | EC bzw.                                                                                                    |
|                                                                                                    | <ul> <li>Überspringen von EC-</li> </ul>                                                                                                    | Transaktionen erlauben                                                                        |                                                                                                    | 6                                              |   | EC als<br>Bar) mus                                                                                                    |
| <ul> <li>Benutzerkonten</li> </ul>                                                                                                    | Stornieren von EC-Tran                                                                                                    | nsaktionen erlauben                                                                           |                                                                                                    |                                                |   | dies vor                                                                                                    |
| Berechtigungsgruppen                                                                                                    | Überbezahlung von Re                                                                                                    | erlauben<br>echnungen nicht erlauben                                                          |                                                                                                    |                                                |   | dem                                                                                                    |
| Wartung                                                                                                    | × Zahlungsart beim Bezahle                                                                                                    | en von Rechnungen vorbelegen mit:                                                             | Überweisung 🔻                                                                                                    |                                                |   | eigentlich                                                                                                    |
| Extras                                                                                                    | Überweisungen nur im                                                                                                    | n Buchungsstapel buchen                                                                       |                                                                                                    | -                                              |   | n Storno i<br>den                                                                                                    |
| 2,000                                                                                                    |                                                                                                    |                                                                                               |                                                                                                    |                                                |   | Filialkette                                                                                                    |
|                                                                                                    |                                                                                                    |                                                                                               |                                                                                                    |                                                |   | (1) aktivie                                                                                                    |
|                                                                                                    |                                                                                                    |                                                                                               |                                                                                                    |                                                |   | werden (F                                                                                                    |
|                                                                                                    |                                                                                                    |                                                                                               |                                                                                                    |                                                |   | alverwaltu                                                                                                    |
|                                                                                                    |                                                                                                    |                                                                                               |                                                                                                    |                                                |   | 9<br>Filialkette                                                                                                    |
|                                                                                                    |                                                                                                    |                                                                                               |                                                                                                    |                                                |   | Zahlunge                                                                                                    |
|                                                                                                    |                                                                                                    |                                                                                               |                                                                                                    |                                                |   | über die                                                                                                    |
|                                                                                                    |                                                                                                    |                                                                                               |                                                                                                    |                                                |   | 'Zeige                                                                                                    |
|                                                                                                    |                                                                                                    |                                                                                               |                                                                                                    |                                                |   | Storno                                                                                                    |
|                                                                                                    |                                                                                                    |                                                                                               |                                                                                                    |                                                |   | Optionsdi                                                                                                    |
|                                                                                                    |                                                                                                    |                                                                                               |                                                                                                    |                                                |   | og für Ba                                                                                                    |
|                                                                                                    |                                                                                                    |                                                                                               |                                                                                                    |                                                |   | /EC-<br>Zablunde                                                                                                    |
|                                                                                                    |                                                                                                    |                                                                                               |                                                                                                    |                                                |   | Starton S                                                                                                    |
|                                                                                                    |                                                                                                    |                                                                                               |                                                                                                    |                                                |   | otanten o                                                                                                    |
|                                                                                                    |                                                                                                    |                                                                                               |                                                                                                    |                                                |   | nach dem                                                                                                    |
|                                                                                                    |                                                                                                    |                                                                                               |                                                                                                    |                                                |   | nach dem<br>Speicherr                                                                                                    |
|                                                                                                    |                                                                                                    |                                                                                               |                                                                                                    |                                                |   | AMPARE                                                                                                    |
|                                                                                                    |                                                                                                    |                                                                                               |                                                                                                    |                                                |   | nach dem<br>Speicherr<br>AMPARE<br>neu.                                                                                                    |
|                                                                                                    |                                                                                                    |                                                                                               |                                                                                                    |                                                |   | nach dem<br>Speicherr<br>AMPARE<br>neu.                                                                                                    |
| schreibung                                                                                                    |                                                                                                    |                                                                                               |                                                                                                    |                                                |   | nach dem<br>Speicherr<br>AMPARE<br>neu.                                                                                                    |
| schreibung                                                                                                    | Rechnung                                                                                                    |                                                                                               |                                                                                                    |                                                |   | AMPARE<br>neu.                                                                                                    |
| schreibung<br>lame:<br>Dokument-Typ:                                                                                                    | Rechnung<br>Kunde Rechnung                                                                                                    |                                                                                               |                                                                                                    |                                                |   | AMPARE<br>neu.                                                                                                    |
| schreibung<br>lame:<br>)okument-Typ:<br>Dateiformat:                                                                                                    | Rechnung<br>Kunde Rechnung<br>OpenDocument Text (applic                                                                                                    | ation/vnd.oasis.opendocume                                                                    | ent.text)                                                                                                    |                                                |   | Hinweis<br>Soll auf<br>der<br>stornierte                                                                                                    |
| s <b>chreibung</b><br>lame:<br>lokument-Typ:<br>lateiformat:<br>2] Freigegeben                                                                                                    | Rechnung<br>Kunde Rechnung<br>OpenDocument Text (applic                                                                                                    | ation/vnd.oasis.opendocume                                                                    | ent.text)<br>Typ: ⓒ Dokumentvorlage ◯ Dok                                                                          | <br>▼<br>cument                                |   | Hinweis<br>Soll auf<br>der<br>stornierte<br>Rechnung                                                                                                    |
| achreibung<br>lame:<br>Dokument-Typ:<br>Dateiformat:<br>I Freigegeben<br>] Standard Vorlace                                                                                                    | Rechnung<br>Kunde Rechnung<br>OpenDocument Text (applic                                                                                                    | ation/vnd.oasis.opendocume                                                                    | ent.text)<br>Typ:                                                                                                  | <br>cument                                     |   | Hinweis<br>Soll auf<br>der<br>stornierte<br>Rechnung<br>der Hinweis                                                                                                    |
| schreibung<br>lame:<br>Dokument-Typ:<br>Dateiformat:<br>I Freigegeben<br>Standard Vorlage                                                                                                    | Rechnung<br>Kunde Rechnung<br>OpenDocument Text (applic<br>N<br>darf nicht 0 sein                                                                                                    | ation/vnd.oasis.opendocume<br>icht aktualisieren<br>ianierbar                                 | enttext)<br>Typ:                                                                                                   | <b>↓</b><br>cument                             |   | Hinweis<br>Soll auf<br>der<br>stornierte<br>Rechnung<br>der Hinwe<br>STORNIE                                                                                                    |
| schreibung<br>lame:<br>Dokument-Typ:<br>Dateiformat:<br>P Freigegeben<br>Standard Vorlage<br>Anzahl Exemplare<br>Dokument archivie                                                                                            | Rechnung<br>Kunde Rechnung<br>OpenDocument Text (applic<br>N<br>darf nicht 0 sein Si<br>eren In                                                                                                    | ation/vnd.oasis.opendocume<br>icht aktualisieren<br>ignierbar<br>n Archiv änderbar / löschbar | Int.text)<br>Typ: ● Dokumentvorlage O Dok<br>C Erstellung schreibgeschützt<br>Archiv Druckvorschau: [Vorschau sch  | sument                                         |   | Hinweis<br>Soll auf<br>der<br>stornierte<br>Rechnung<br>der Hinwe<br>STORNIE<br>erscheine<br>muss an                                                                                                    |
| schreibung<br>lame:<br>lokument-Typ:<br>lateiformat:<br>] Freigegeben<br>] Standard Vorlage<br>] Anzahl Exemplare<br>] Dokument archivie<br>] Status-Text setzen                                                              | Rechnung         Kunde Rechnung         OpenDocument Text (applic         N         darf nicht 0 sein         Si         ren       In         für "Duplikat/Kopie"                                                                                                    | ation/vnd.oasis.opendocume<br>icht aktualisieren<br>ignierbar<br>n Archiv änderbar / löschbar | ent.text)<br>Typ:  Dokumentvorlage Dok<br>Erstellung schreibgeschützt<br>Archiv Druckvorschau: Vorschau sch        | sument                                         |   | Hinweis<br>Soll auf<br>der<br>stornierte<br>Rechnung<br>der Hinweis<br>STORNIE<br>erscheine<br>muss an<br>der                                                                                                    |
| schreibung<br>lame:<br>Dokument-Typ:<br>Dateiformat:<br>Preigegeben<br>Standard Vorlage<br>Anzahl Exemplare<br>Dokument archivie<br>Status-Text setzen<br>lintergrund Duplikat                                                | Rechnung<br>Kunde Rechnung<br>OpenDocument Text (applic<br>N<br>darf nicht 0 sein Si<br>eren ] In<br>für 'Duplikat/Kopie'                                                                                                    | ation/vnd.oasis.opendocume<br>icht aktualisieren<br>ignierbar<br>n Archiv änderbar / löschbar | ent.text)<br>Typ:  Dokumentvorlage Dok<br>Erstellung schreibgeschützt<br>Archiv Druckvorschau: Vorschau sch        | sument                                         |   | Hinweis<br>Soll auf<br>der<br>stornierte<br>Rechnung<br>der Hinwe<br>STORNIE<br>erscheine<br>muss an<br>der<br>entsprech                                                                                                    |
| schreibung<br>lame:<br>Dokument-Typ:<br>Dateiformat:<br>Preigegeben<br>Standard Vorlage<br>Anzahl Exemplare<br>Dokument archivie<br>Status-Text setzen<br>lintergrund Duplikat:                                               | Rechnung<br>Kunde Rechnung<br>OpenDocument Text (applic<br>N<br>darf nicht 0 sein Si<br>ren In<br>für 'Duplikat/Kopie'                                                                                                    | ation/vnd.oasis.opendocume<br>icht aktualisieren<br>ignierbar<br>n Archiv änderbar / löschbar | ent.text)<br>Typ:  Dokumentvorlage Dok<br>Erstellung schreibgeschützt<br>Archiv Druckvorschau: Vorschau sch        | aument                                         |   | Hinweis<br>Soll auf<br>der<br>stornierte<br>Rechnung<br>der Hinwe<br>STORNIE<br>erscheine<br>muss an<br>der<br>entsprech<br>nden                                                                                                    |
| schreibung<br>lame:<br>Dokument-Typ:<br>Dateiformat:<br>Preigegeben<br>Standard Vorlage<br>Anzahl Exemplare<br>Dokument archivie<br>Status-Text setzen<br>lintergrund Duplikat<br>lintergrund Kopie:                          | Rechnung         Kunde Rechnung         OpenDocument Text (applic         N         darf nicht 0 sein         Siren         In         für 'Duplikat/Kopie'                                                                                                    | ation/vnd.oasis.opendocume<br>icht aktualisieren<br>ignierbar<br>n Archiv änderbar / löschbar | enttext)<br>Typ:  Dokumentvorlage Dok<br>Erstellung schreibgeschützt<br>Archiv Druckvorschau: Vorschau sch         | vument<br>hreibgeschützt ▼<br>                 |   | Hinweis<br>Soll auf<br>der<br>stornierte<br>Rechnung<br>der Hinweis<br>STORNIE<br>erscheine<br>muss an<br>der<br>entsprech<br>nden<br>Dokumen<br>orlage in                                                                                                    |
| schreibung<br>Jame:<br>Dokument-Typ:<br>Dateiformat:<br>I Freigegeben<br>Standard Vorlage<br>Anzahl Exemplare<br>Dokument archivie<br>Status-Text setzen<br>Jintergrund Duplikat<br>Hintergrund Kopie:<br>Hintergrund Storno: | Rechnung<br>Kunde Rechnung<br>OpenDocument Text (applic<br>N<br>darf nicht 0 sein Si<br>ren In<br>für 'Duplikat/Kopie'<br>Wasserzeichen Storno                                                                                                    | ation/vnd.oasis.opendocume<br>icht aktualisieren<br>ignierbar<br>n Archiv änderbar / löschbar | enttext)<br>Typ:  Dokumentvorlage Dok<br>Erstellung schreibgeschützt<br>Archiv Druckvorschau: Vorschau sch         | vument<br>hreibgeschützt ▼<br><br><br><br><br> |   | Hinweis<br>Soll auf<br>der<br>storniertel<br>Rechnung<br>der Hinwe<br>STORNIE<br>erscheine<br>muss an<br>der<br>entsprech<br>nden<br>Dokumen<br>orlage in<br>den                                                                                                    |
| schreibung<br>lame:<br>Dokument-Typ:<br>Dateiformat:<br>Preigegeben<br>Standard Vorlage<br>Anzahl Exemplare<br>Dokument archivie<br>Status-Text setzen<br>lintergrund Duplikat:<br>lintergrund Kopie:<br>lintergrund Storno:  | Rechnung         Kunde Rechnung         OpenDocument Text (applic         Image: State of the state of the state of t | ation/vnd.oasis.opendocume<br>icht aktualisieren<br>ignierbar<br>n Archiv änderbar / löschbar | enttext)<br>Typ: ● Dokumentvorlage O Dok<br>Erstellung schreibgeschützt<br>Archiv Druckvorschau: Vorschau sch      | aument<br>hreibgeschützt ▼<br>p<br>p<br>p      |   | Hinweis<br>Soll auf<br>der<br>stornierte<br>Rechnung<br>der Hinweis<br>STORNIE<br>erscheine<br>wuss an<br>der<br>entsprech<br>nden<br>Dokumen<br>orlage in<br>den<br>Stammda                                                                                          |
| schreibung<br>Jame:<br>Dokument-Typ:<br>Dateiformat:<br>Preigegeben<br>Standard Vorlage<br>Anzahl Exemplare<br>Dokument archivie<br>Status-Text setzen<br>tintergrund Duplikat:<br>tintergrund Kopie:<br>tintergrund Storno:  | Rechnung<br>Kunde Rechnung<br>OpenDocument Text (applic<br>N<br>darf nicht 0 sein Si<br>rren In<br>für 'Duplikat/Kopie'                                                                                                    | ation/vnd.oasis.opendocume<br>icht aktualisieren<br>ignierbar<br>n Archiv änderbar / löschbar | ent.text)<br>Typ: ● Dokumentvorlage O Dok<br>C Erstellung schreibgeschützt<br>Archiv Druckvorschau: Vorschau sch   | aument<br>hreibgeschützt ▼                     |   | Hinweis<br>Soll auf<br>der<br>stornierte<br>Rechnung<br>der Hinweis<br>STORNIE<br>erscheine<br>muss an<br>der<br>entsprech<br>nden<br>Dokumen<br>orlage in<br>den<br>Stammda<br>n das                                                                                 |
| schreibung<br>Jame:<br>Dokument-Typ:<br>Dateiformat:<br>Preigegeben<br>Standard Vorlage<br>Anzahl Exemplare<br>Dokument archivie<br>Status-Text setzen<br>tintergrund Duplikat:<br>tintergrund Kopie:                         | Rechnung<br>Kunde Rechnung<br>OpenDocument Text (applic<br>N<br>darf nicht 0 sein Si<br>rren In<br>für 'Duplikat/Kopie'<br>Wasserzeichen Storno                                                                                                    | ation/vnd.oasis.opendocume<br>icht aktualisieren<br>ignierbar<br>n Archiv änderbar / löschbar | ent.text)<br>Typ: ● Dokumentvorlage O Dok<br>Erstellung schreibgeschützt<br>Archiv Druckvorschau: Vorschau sch     | vument                                         |   | Hinweis<br>Soll auf<br>der<br>stornierte<br>Rechnung<br>der Hinwei<br>STORNIE<br>erscheine<br>muss an<br>der<br>entsprech<br>nden<br>Dokumen<br>orlage in<br>den<br>Stammda<br>n das<br>'Wasserzi<br>chen Stor                                                        |
| schreibung<br>Jame:<br>Dokument-Typ:<br>Dateiformat:<br>Preigegeben<br>Standard Vorlage<br>Anzahl Exemplare<br>Dokument archivie<br>Status-Text setzen<br>tintergrund Duplikat:<br>tintergrund Kopie:                         | Rechnung Kunde Rechnung OpenDocument Text (applic N darf nicht 0 sein Si rren In für 'Duplikat/Kopie' Wasserzeichen Storno                                                                                                    | ation/vnd.oasis.opendocume<br>icht aktualisieren<br>ignierbar<br>n Archiv änderbar / löschbar | ent.text)<br>Typ: ● Dokumentvorlage O Dok<br>C Erstellung schreibgeschützt<br>Archiv Druckvorschau: Vorschau sch   | vument                                         |   | Hinweis<br>Soll auf<br>der<br>stornierte<br>Rechnung<br>der Hinweis<br>STORNIE<br>erscheine<br>muss an<br>der<br>entsprech<br>nden<br>Dokumen<br>orlage in<br>den<br>Stammda<br>n das<br>'Wasserze<br>chen Stor<br>o' als                                             |
| schreibung<br>Jame:<br>Dokument-Typ:<br>Dateiformat:<br>Preigegeben<br>Standard Vorlage<br>Anzahl Exemplare<br>Dokument archivie<br>Status-Text setzen<br>tintergrund Duplikat:<br>tintergrund Kopie:<br>tintergrund Storno:  | Rechnung Kunde Rechnung OpenDocument Text (applic N darf nicht 0 sein Si rren In für 'Duplikat/Kopie' Wasserzeichen Storno                                                                                                    | ation/vnd.oasis.opendocume<br>icht aktualisieren<br>ignierbar<br>n Archiv änderbar / löschbar | ant.text)<br>Typ: ● Dokumentvorlage O Dok<br>C Erstellung schreibgeschützt<br>Archiv Druckvorschau: Vorschau sch   | kument<br>kument<br>hreibgeschützt ▼           |   | Hinweis<br>Soll auf<br>der<br>stornierte<br>Rechnung<br>der Hinweis<br>STORNIE<br>erscheine<br>muss an<br>der<br>entsprech<br>nden<br>Dokumen<br>orlage in<br>den<br>Stammda<br>n das<br>'Wasserze<br>chen Stor<br>vals<br>Hintergrut                                 |
| schreibung<br>Jame:<br>Dokument-Typ:<br>Dateiformat:<br>Preigegeben<br>Standard Vorlage<br>Anzahl Exemplare<br>Dokument archivie<br>Status-Text setzen<br>Hintergrund Duplikat:<br>Hintergrund Kopie:<br>Hintergrund Storno:  | Rechnung Kunde Rechnung OpenDocument Text (applic N darf nicht 0 sein Si rren In für 'Duplikat/Kopie' Wasserzeichen Storno                                                                                                    | ation/vnd.oasis.opendocume<br>icht aktualisieren<br>ignierbar<br>n Archiv änderbar / löschbar | ant.text)<br>Typ: ● Dokumentvorlage O Dok<br>C Erstellung schreibgeschützt<br>Archiv Druckvorschau: Vorschau sch   | kument<br>kument<br>hreibgeschützt ▼           |   | Hinweis<br>Soll auf<br>der<br>stornierte<br>Rechnung<br>der Hinweis<br>STORNIE<br>erscheine<br>muss an<br>der<br>entsprech<br>nden<br>Dokumen<br>orlage in<br>den<br>Stammda<br>n das<br>'Wasserzu<br>chen Stor<br>o' als<br>Hintergrut<br>bild                       |
| schreibung<br>lame:<br>Dokument-Typ:<br>Dateiformat:<br>Freigegeben<br>Standard Vorlage<br>Anzahl Exemplare<br>Dokument archivie<br>Status-Text setzen<br>lintergrund Duplikat:<br>lintergrund Kopie:<br>lintergrund Storno:  | Rechnung<br>Kunde Rechnung<br>OpenDocument Text (applic<br>N<br>darf nicht 0 sein Si<br>rren In<br>für 'Duplikat/Kopie'<br>Wasserzeichen Storno                                                                                                    | ation/vnd.oasis.opendocume<br>icht aktualisieren<br>ignierbar<br>n Archiv änderbar / löschbar | ent.text)<br>Typ: O Dokumentvorlage O Dok<br>Erstellung schreibgeschützt<br>Archiv Druckvorschau: Vorschau sch     | vument<br>kument<br>hreibgeschützt ▼           |   | Hinweis<br>Soll auf<br>der<br>Stornierte<br>Rechnung<br>der Hinwe<br>STORNIE<br>erscheine<br>muss an<br>der<br>entsprech<br>nden<br>Dokumen<br>orlage in<br>den<br>Stammda<br>n das<br>"Wasserz<br>chen Stor<br>o' als<br>Hintergru<br>bild<br>hinterlegt             |
| schreibung<br>lame:<br>Dokument-Typ:<br>Dateiformat:<br>Freigegeben<br>Standard Vorlage<br>Anzahl Exemplare<br>Dokument archivie<br>Status-Text setzen<br>lintergrund Duplikat:<br>lintergrund Kopie:<br>lintergrund Storno:  | Rechnung         Kunde Rechnung         OpenDocument Text (applic         Image: State of the second second se | ation/vnd.oasis.opendocume<br>icht aktualisieren<br>ignierbar<br>n Archiv änderbar / löschbar | ent.text)<br>Typ: O Dokumentvorlage O Dok<br>Erstellung schreibgeschützt<br>Archiv Druckvorschau: Vorschau sch<br> | vument<br>kument<br>hreibgeschützt ▼           |   | Hinweis<br>Soll auf<br>der<br>Stornierte<br>Rechnung<br>der Hinwe<br>STORNIE<br>erscheine<br>muss an<br>der<br>entsprech<br>nden<br>Dokumen<br>orlage in<br>den<br>Stammda<br>n das<br>"Wasserz<br>chen Stor<br>o' als<br>Hintergru<br>bild<br>hinterlegt<br>sein.    |
| schreibung<br>Jame:<br>Jokument-Typ:<br>Jateiformat:<br>Freigegeben<br>Standard Vorlage<br>Anzahl Exemplare<br>Dokument archivie<br>Status-Text setzen<br>lintergrund Duplikat:<br>lintergrund Kopie:<br>lintergrund Storno:  | Rechnung         Kunde Rechnung         OpenDocument Text (applic         Image: Stress of the series of the series o | ation/vnd.oasis.opendocume<br>icht aktualisieren<br>ignierbar<br>n Archiv änderbar / löschbar | ent.text)<br>Typ: O Dokumentvorlage O Dok<br>Erstellung schreibgeschützt<br>Archiv Druckvorschau: Vorschau sch<br> | vument<br>kument<br>hreibgeschützt ▼           |   | Hinweis<br>Soll auf<br>der<br>Stornierte<br>Rechnung<br>der Hinweis<br>STORNIE<br>erscheine<br>muss an<br>der<br>entsprech<br>nden<br>Dokumen<br>orlage in<br>den<br>Stammda<br>n das<br>'Wasserze<br>chen Stor<br>o' als<br>Hintergru<br>bild<br>hinterlegt<br>sein. |
| schreibung<br>lame:<br>Dokument-Typ:<br>Dateiformat:<br>Preigegeben<br>Standard Vorlage<br>Anzahl Exemplare<br>Dokument archivie<br>Status-Text setzen<br>lintergrund Duplikat:<br>lintergrund Kopie:<br>lintergrund Storno:  | Rechnung         Kunde Rechnung         OpenDocument Text (applic         N         darf nicht 0 sein       Si         rren       In         für 'Duplikat/Kopie'         Wasserzeichen Storno                                                                                                    | ation/vnd.oasis.opendocume<br>icht aktualisieren<br>ignierbar<br>n Archiv änderbar / löschbar | ent.text)<br>Typ: O Dokumentvorlage O Dok<br>Erstellung schreibgeschützt<br>Archiv Druckvorschau: Vorschau sch     | vument<br>hreibgeschützt ▼<br>p<br>p<br>p      |   | Hinweis<br>Soll auf<br>der<br>Stornierte<br>Rechnung<br>der Hinweis<br>STORNIE<br>erscheine<br>muss an<br>der<br>entsprech<br>nden<br>Dokumen<br>orlage in<br>den<br>Stammda<br>n das<br>'Wasserze<br>chen Stor<br>o' als<br>Hintergru<br>bild<br>hinterlegt<br>sein. |

#### Hinweis

Storno (Definition) - Stornierung (ital. stornare, abwenden) ist im Rechnungswesen und Bankwesen die Rückgängigmachung einer auf einem Konto vorgenommenen Buchung. (Quelle: Wikipedia).

Siehe auch ...

- Anzahlung stornieren | Arbeitsablauf
- Bezahlte Rechnung stornieren | Arbeitsablauf
- Gutschrift als Betrag | Arbeitsablauf, kein bestimmter Artikelbezug
  Offene Rechnung stornieren | Arbeitsablauf
- Rechnung gutschreiben statt stornieren | Arbeitsablauf
- Rechnung verrechnen | Arbeitsablauf
  Teilgutschrift bei einer bezahlten Rechnung | Arbeitsablauf
- Zahlung stornieren | Arbeitsablauf